# AV8V4 Pro

### Android-Naviceiver für VW/Seat/Škoda

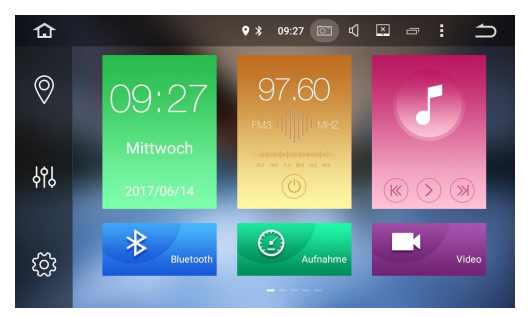

### Schnellstart-Anleitung

M.I.C. GmbH Hans-Weigel-Straße 1a 04319 Leipzig E-Mail: info@mic-deutschland.de Telefon: 0341/580 991 35/36 WhatsApp: 01773854670

# Einbauanleitung

# Werkzeuge: Schraubenzieher, Plastikwerkzeug und Isolierband

Die beiden im Bild gezeigten Schrauben mit dem Schraubenzieher entfernen.

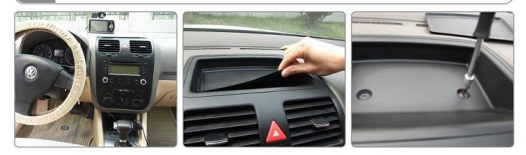

Den Deckel abnehmen und die inneren Schrauben entfernen.

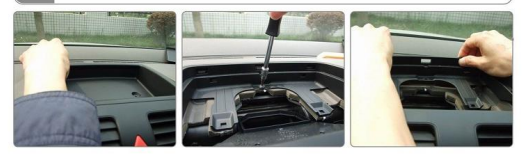

Die Blende mit dem Plastikwerkzeug lösen und die vier Schrauben am Radio entfernen. Alle Verbindungen vom Radio zum Fahrzeug lösen.

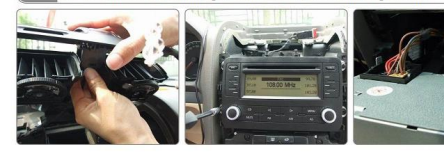

# Einbauanleitung II

4

Die GPS-Antenne so verlegen, dass sie den Fahrer nicht stört und trotzdem guten Empfang bekommt. Den mitgelieferten Naviceiver direkt mit dem Quadlock-Anschluss verbinden und die Funktionen testen.

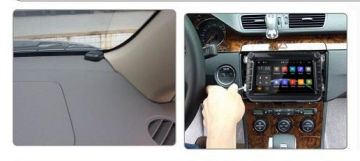

Wenn alles funktioniert, können Sie die Blende wieder aufsetzen.

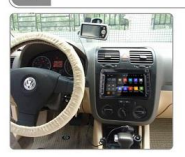

Vorsicht beim Einbau:

- 1: Bevor Sie anfangen, zunächst den Fahrzeugstrom ausschalten.
- 2: Vor dem Einbau die Umgebung absichern.
- 3: Beim Einbau überprüfen, ob alle Kabel richtig verbunden und isoliert sind.
- 4: Nach dem Einbau prüfen, ob alle Funktionen richtig laufen.

# Sygic aktivieren

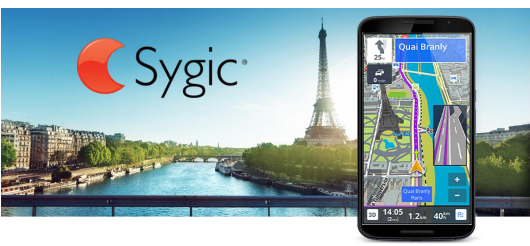

Im Lieferumfang befindet sich ein Aktivierungscode für die professionelle Navi-Software "Sygic Voucher".

### 1. W-Lan einrichten

Erstellen Sie auf Ihrem Handy einen W-Lan-Hotspot. Wählen Sie im Autoradio "Einstellungen"  $\rightarrow$ "Netzwerk & Internet"  $\rightarrow$  "W-Lan" und finden Sie Ihr W-Lan-Netzwerk. Verbinden Sie sich.

### 2. Sygic aktivieren

Öffnen Sie bei aktivem W-Lan die vorinstallierte App "Sygic". Geben Sie den beigelegten Aktivierungscode ein. Bitte behalten Sie den Code!

# Radio

| ጔ                                      | Radio              |            |                   | ♥ ≱ 11:09 | © 4      | ⊠ :     | ኅ |
|----------------------------------------|--------------------|------------|-------------------|-----------|----------|---------|---|
|                                        |                    |            |                   |           |          |         |   |
|                                        | K ST               | LOC<br>//1 | ENE               | RGY       | ©<br>MHz | K       |   |
| 0 - ENERGY Sachsen Hotline<br>TP Pop M |                    |            |                   |           |          | ТА РТҮ  |   |
|                                        | 88.00 <sup>P</sup> |            | P2 MDR            | MDR JUMP  |          | LEIPZIG |   |
| P4                                     | MDR SAC            | н          | <sup>P5</sup> mej | mephisto  |          | ENERGY  |   |
| C                                      | 2                  | 00         | <b>P</b> /        | ፟፟፟፟፟     | AM       | FN      | 1 |

### 1. Radio-App starten

Wählen Sie die App "Radio" im Hauptmenü.

### 2. Sendersuchlauf starten

Starten Sie den Sendersuchlauf durch Wählen des Lupensymbols in der linken unteren Ecke.

#### 3. Sendernamen speichern

Die Sendernamen werden automatisch nach kurzer Zeit bei Anwählen des Senders übernommen.

# Bluetooth

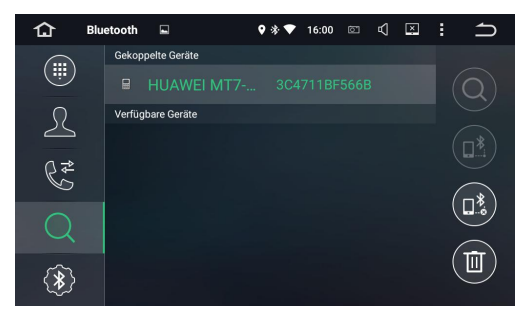

### 1. Handy mit Autoradio koppeln

Schalten Sie bei Ihrem Handy Bluetooth ein, suchen Sie nach dem Bluetooth-Gerät "CAR-KIT" und verbinden Sie sich damit.

#### 2. Bluetooth nutzen

Sie können nun mithilfe der App "A2DP" <u>Musik</u> von Ihrem Handy abspielen.

Mithilfe der App "Bluetooth" können Sie Ihre <u>Kontakte synchronisieren</u>, in den Autoradio-Speicher übernehmen und Anrufe über ihr Autoradio tätigen.

# **Musik-Player**

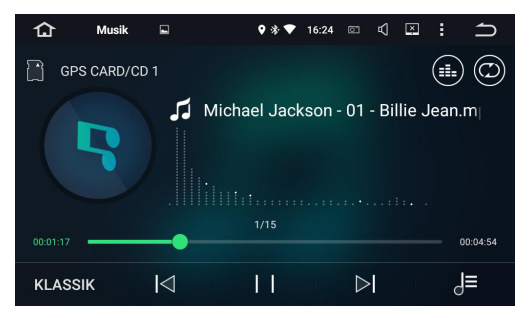

### 1. Speichermedium anschließen

Schließen Sie ein Speichermedium mit Musiktiteln an das Autoradio an und starten Sie die App "Musik".

### 2. Musik abspielen

Wählen Sie gegebenenfalls das Medium unten rechts aus und spielen Sie die Musik ab.

### 3. Soundprofil ändern

Ändern Sie das Soundprofil (EQ) durch Drücken auf die Schaltfläche unten links.

# **Easy Connect**

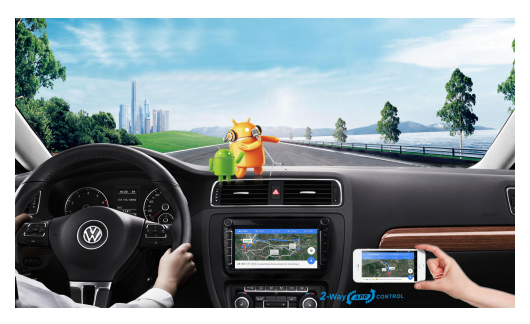

### 1. App starten

Starten Sie die App "Easy Connect" im Hauptmenü. Android-Smartphones können Sie per WiFi oder USB verbinden, iPhones mittels WiFi.

### 2. MirrorLink einrichten

Folgen Sie den dargestellten Anweisungen. Nach Abschluss wird Ihr Smartphone-Display auf dem Autoradio-Display dargestellt. Android-Smartphones können Sie vom Autoradio aus bedienen.

## DAB+

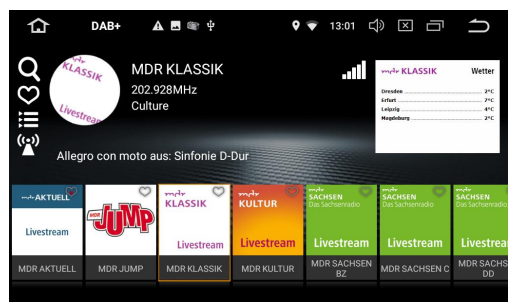

Zum Empfang von Digitalradio in CD-Qualität müssen Sie zunächst die mitgelieferte DAB+-Antenne installieren. Die optimale Position finden Sie auf Youtube und im Handbuch.

Öffnen Sie anschließend die DAB+-App und betätigen Sie mithilfe des Lupensymbols den Sendersuchlauf.

# Weitere Informationen

Ein umfangreiches Benutzerhandbuch finden Sie auf unserer Homepage und eBay-Seite als Download.

# Garantiekarte

Sie besitzen auf dieses Gerät eine **Gewährleistung von zwei Jahren**. Die Gewährleistung beginnt mit dem Kauftag.

Während der Gewährleistungszeit garantieren wir:

- kostenlose Beseitigung eventueller Störungen
- kostenlosen Ersatz aller schadhaften Teile
- kostenlosen, fachmännischen Service

Voraussetzungen zur Gewährleistungsübernahme: Schäden, die durch Material- oder Produktionsfehler entstanden sind, werden durch unentgeltliche Ersatzlieferung oder Reparatur beseitigt. Ein genereller Anspruch auf Ersatzlieferung besteht nicht.

Senden Sie das defekte Gerät mit einer Fehlerbeschreibung an: M.I.C. GmbH Hans-Weigel-Straße 1a 04319 Leipzig

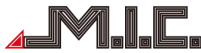